## **GUIDA ORDINE PNEUMATICI**

Dal preventivatore di Oxygen è possibile accedere ai prezzi (compresa di scontistica e prezzo listino) dei pneumatici.

Cliccando il tasto:

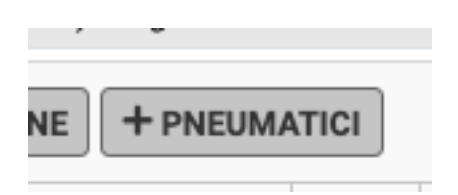

apparirà una finestra per poter inserire la misura dei pneumatici che si vuole consultare, successivamente, cliccando il tasto CERCA, si avrà il listino con il prezzo (con anche il prezzo scontato), il codice e la descrizione.

| Cerca un pneumatico x |          |                     |                                                                    |               |                         |                         |   |  |  |  |  |
|-----------------------|----------|---------------------|--------------------------------------------------------------------|---------------|-------------------------|-------------------------|---|--|--|--|--|
|                       |          | Misura<br>225/65R18 | Carico Velocità Marca Estivi Invernali 4 Stagioni<br>Si Si Si Q CE | RCA           |                         |                         |   |  |  |  |  |
|                       |          |                     | Filtra codice o descrizione risultati                              |               |                         |                         |   |  |  |  |  |
| Codice                | Stagione | Marca               | Descrizione                                                        | Disponibilita | Costo                   | Pr. Listino             |   |  |  |  |  |
| MICAC0398             | EST      | міс                 | 225/65 R18 LAT.CROSS(M*S)XL TL 107H                                | 1             | 120,00 €<br>COSTO NETTO | 136,48 €<br>PR. LISTINO | + |  |  |  |  |
| NANAC0086             | EST      | NAN                 | 225/65 R18 SP-7 103H                                               | 10            | 73,38 €<br>COSTO NETTO  | 229,30 €<br>PR. LISTINO | + |  |  |  |  |
| BRGA30285             | NV<br>*  | BRG                 | 225/65 R18 DM-V2(M+S)TL 103S                                       | 2             | 127,03 €<br>COSTO NETTO | 242,50 €<br>PR. LISTINO | + |  |  |  |  |

Sarà, inoltre, possibile filtrare il pneumatico tra: estivo, invernale o 4 stagioni e con il tasto + si va ad inserirlo nel preventivo.

|   | + RIGA + GRAFICHE + ELENCO RICAMBI + MAGAZZINO + OFFICINA + LAVORAZIONE + PNEUMATICI |                                           |        |        |        |        |       |              |        |            |     |          |          |         |   |
|---|--------------------------------------------------------------------------------------|-------------------------------------------|--------|--------|--------|--------|-------|--------------|--------|------------|-----|----------|----------|---------|---|
| è | Codice                                                                               | Descrizione Lavorazione / Ricambio        | Ore SR | Ore LA | Ore VE | Ore ME | ु Qti | Tot. Listino | Sconto | Imponibile | Iva | Totale   | Costo    | Ricavo  |   |
|   | MICAC0398<br>MICHELIN                                                                | 225/65 R18 LAT.CROSS(M*S)XL TL 107H - EST |        |        |        |        | 1,00  | € 136,48     | 0,00%  | € 136,48   | 22% | € 166,51 | € 120,00 | €16,48  | X |
|   |                                                                                      |                                           |        |        |        |        |       |              |        | € 136,48   |     | € 166,51 | € 120,00 | € 16,48 |   |

Per poter inviare la richiesta d'ordine è sufficiente cliccare il tasto ORD, in alto a destra del preventivatore

| *         | GES     | TIONE -  | ·   | OFF        |              | NOLO   | FISC       | ALE - | SHOP -   | MAGAZ    |
|-----------|---------|----------|-----|------------|--------------|--------|------------|-------|----------|----------|
|           |         | 🗮 ORD    |     | <b>O</b> P | 'NE 🦄        | MOV    | 🖉 DEC      |       | ×        | 8        |
| 368 cc. E | Benzina | / Benz-0 | Gas |            |              |        |            |       |          |          |
|           |         |          |     |            |              |        |            |       |          |          |
| Ore LA    | Ore VE  | Ore ME   | ୯   | Qtà        | Tot. Listino | Sconto | Imponibile | Iva   | Totale   | Costo    |
|           |         |          | o   | 1,00       | € 136,48     | 0,00%  | € 136,48   | 22%   | € 166,51 | € 120,00 |
|           |         |          |     |            |              |        | € 136,48   |       | € 166,51 | € 120,00 |

Successivamente scegliere l'icona FAI UN ORDINE PNEUMATICI

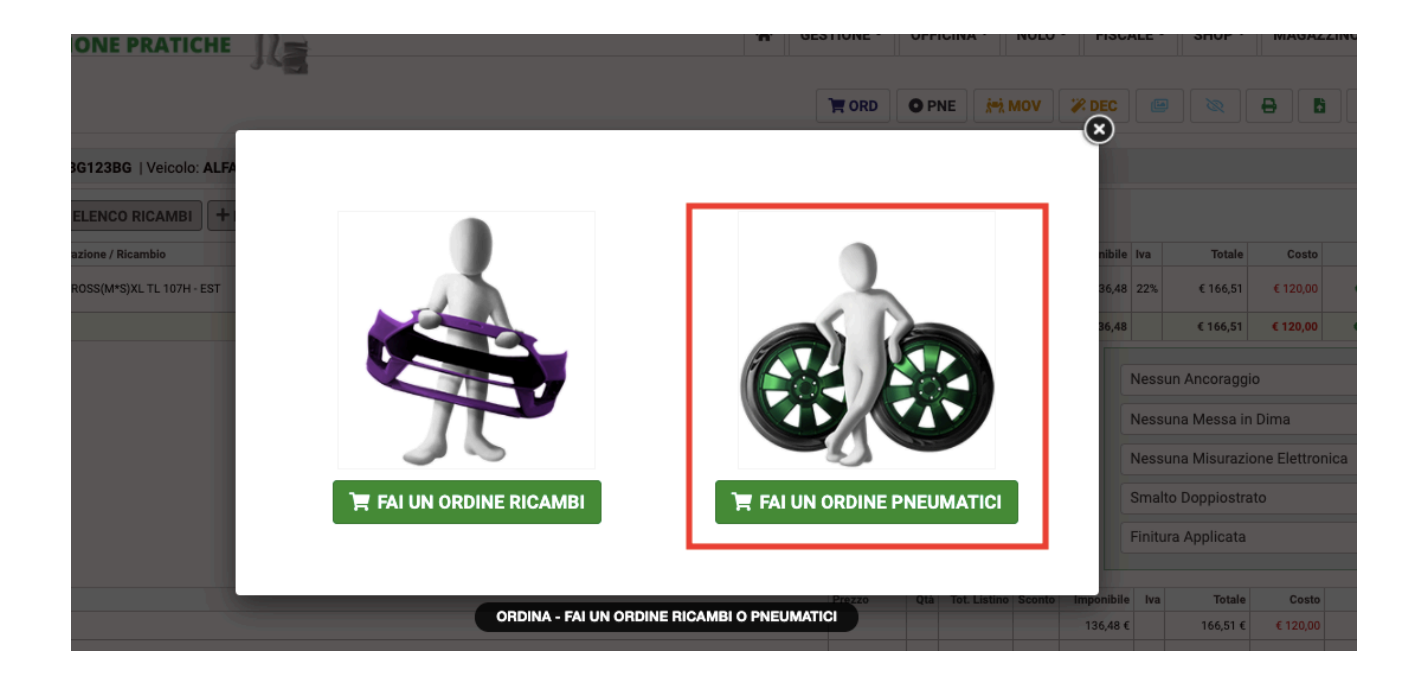

Flaggare i pneumatici voluti e inviare la richiesta.

|          |                                              | Scegii gii pne                                                                            | umatici da |
|----------|----------------------------------------------|-------------------------------------------------------------------------------------------|------------|
| <b>~</b> | Descrizione                                  |                                                                                           |            |
|          | MICAC0398 - MICHELIN<br>225/65 R18 LAT.CROSS | (M*S)XL TL 107H - EST                                                                     |            |
|          |                                              |                                                                                           | Note       |
|          |                                              |                                                                                           |            |
|          |                                              | Invia richiesta di prenotazione per gli articoli seleziona                                | ıti        |
|          |                                              | Seleziona gli articoli da prenotazione a Franco Gomme, fornitore OxygenCar<br>Pneumatici. | :          |
|          |                                              | + INVIA RICHIESTA                                                                         |            |
|          |                                              |                                                                                           |            |
|          |                                              |                                                                                           |            |